# **PCL**CORP **R**ATEWEAR

## WEBSHOP ONLINE ORDERING PORTAL

Welcome to PCL's electronic uniform ordering portal! This guide will talk you through how to use your very own personal Webshop which has been set up to include the range of garments available to Wiltshire Horn Society. If you experience any problems with your Webshop, please do not hesitate to contact us at <u>info@pclcorporatewear.com</u> or **01296 663220** where someone will be happy to help.

### **Registration Instructions:**

Before you can access your Webshop please register your details on our online form at the below link. <u>Please ensure you enter</u> <u>'Wiltshire Horn' in the 'Your Company Name' field</u> as shown below. Please also allow 1 working day for your registration to be processed and for your shop to be visible.

https://www.uniformsandworkwear.com/register

| CREATE AN ACCOUNT                                                          |                                                                                                    |            |
|----------------------------------------------------------------------------|----------------------------------------------------------------------------------------------------|------------|
| Creating an account with us is qui<br>the site. You can add multiple deliv | ck and easy, and will allow you to simply access your details when<br>very addresses, track your order and much more. | you returr |
| Your Company Name                                                          |                                                                                                    | *          |
| Your Full Name                                                             |                                                                                                    | • (        |
| Email Address                                                              |                                                                                                    | • (        |
| House Name / Number                                                        |                                                                                                    | *          |
| Address 1                                                                  |                                                                                                    | •          |
| Address 2                                                                  |                                                                                                    |            |
| Town / City                                                                |                                                                                                    |            |
| County                                                                     |                                                                                                    |            |
| Country                                                                    | UK - Mainland                                                                                                    | *          |
| Postcode                                                                   |                                                                                                    | *          |
| Telephone No.                                                              |                                                                                                    | •          |
|                                                                            | Sign up to our email newsletter - be the first to hear about new arrivals, sales etc.                                 |            |
|                                                                            | I have read and accepted the <u>Terms &amp; Conditions</u>                                                            |            |
|                                                                            |                                                                                                    |            |

After 1 working day has passed please revisit the registration page and login in to your new account with your email address and password under the '**Returning Customer'** section as shown below:

https://www.uniformsandworkwear.com/register

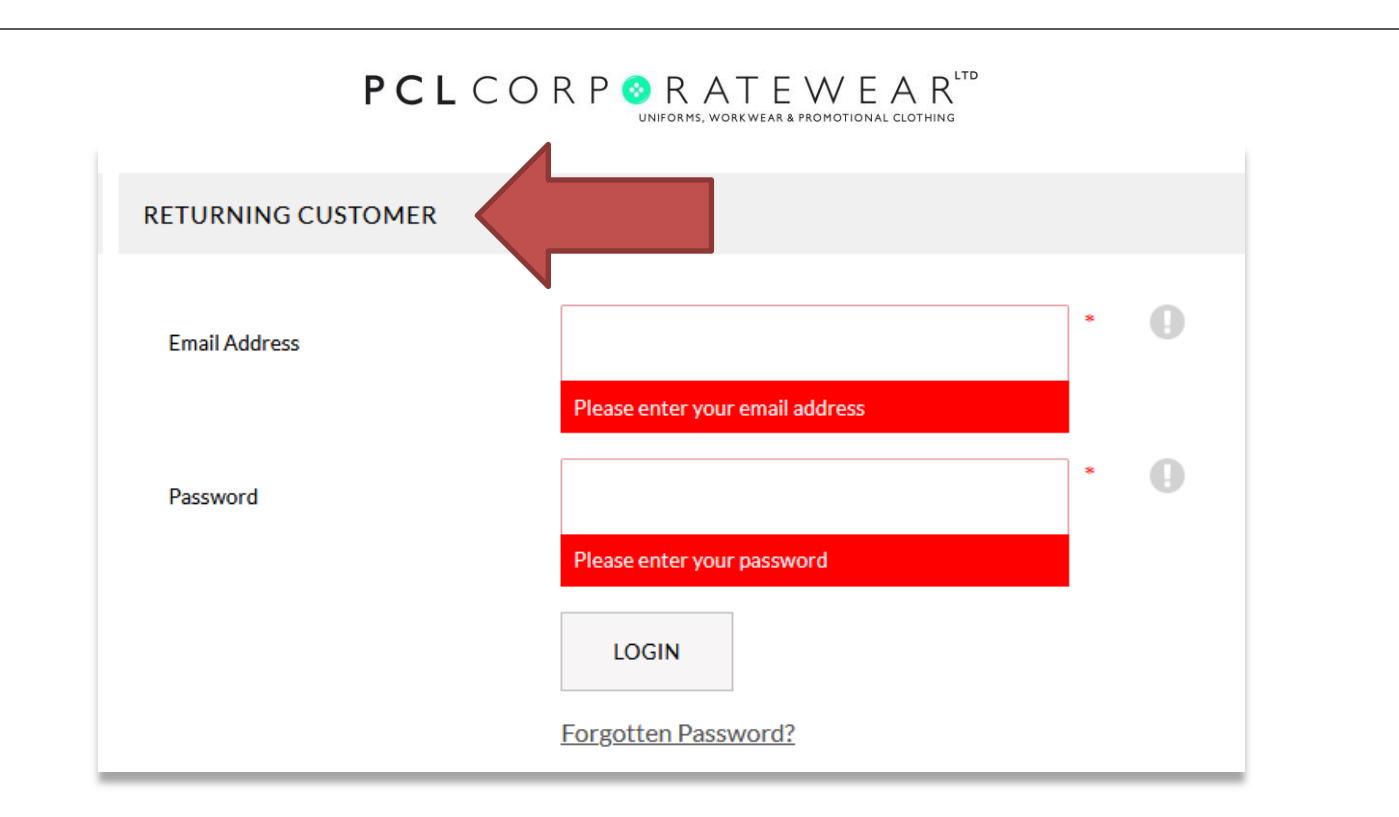

### **Order Instructions:**

**1.** As soon as your account has been processed you will now have access to your Wiltshire Horn Webshop as shown below. You will also see a selection of other options available to you which include saved baskets and order history.

| MY SAVED BASKETS                                                                     | MY ORDER HISTORY                                      |
|--------------------------------------------------------------------------------------|-------------------------------------------------------|
| View your saved baskets and restore them to your shopping bag.                       | Track your recent orders and view details of older or |
| MY DETAILS                                                                           | MY ADDRESS BOOK                                       |
| Update your account details including your email address and newsletter subscription | Manage your delivery and billing addresses            |
| MY WEBSHOP                                                                           | MY PASSWORD                                           |
| View the special trade prices available to you                                       | Change the password you use to login                  |
| LOGOUT                                                                               |                                                       |
| Securely logout of your Uniforms & Workwear account                                  |                                                       |

**2.** By clicking on '**My Webshop'** you will see the full list of garments available to Wiltshire Horn Society and a product filter down the left-hand side.

# **PCL**CORP **OR** RATEWEAR CLOTHING

#### TRADE PRODUCTS

| YOUR SELECTION | 23 Items            |                        |                        | Sort by Price Low-High 🕤 1 2 🔸 |
|----------------|---------------------|------------------------|------------------------|--------------------------------|
| Trade Products |                     | P                      |                        |                                |
| SELECT GENDER  | -                   |                        |                        |                                |
| □ Mens         | WILTSHIRE HORN      |                        |                        |                                |
| Ladies         | ADD YOUR FLOCK      |                        |                        |                                |
| L OHISEX       | NAME HERE           |                        | Prove and a second     |                                |
| SELECT BRAND   | EMBROIDERY          | LEFT BREAST EMBROIDERY | EMBROIDERY             | LEFT BREAST EMBROIDERY         |
|                | -                   | -                      |                        |                                |
|                | ADD YOUR FLOCK NAME | Uneek                  | Beechfield             | Uneek                          |
| Beechfield     | (OPTIONAL)          | WILTSHIRE HORN OLYMPIC | WILTSHIRE HORN ORGANIC | WILTSHIRE HORN LADIES          |
| Front Row      | Code: WI19-EMB      | T-SHIRT                | Code Wildo BD50        | CLASSI M Leave a Message       |

**3.** To view and purchase a garment click on the product which will take you through to the product page where you can see the following details a) price, b) product details, c) size guide, as shown below. **To order your garments simply choose your colour, and then choose size from the drop-down bar. Then enter your quantity underneath by either typing it in or pressing the plus button.** 

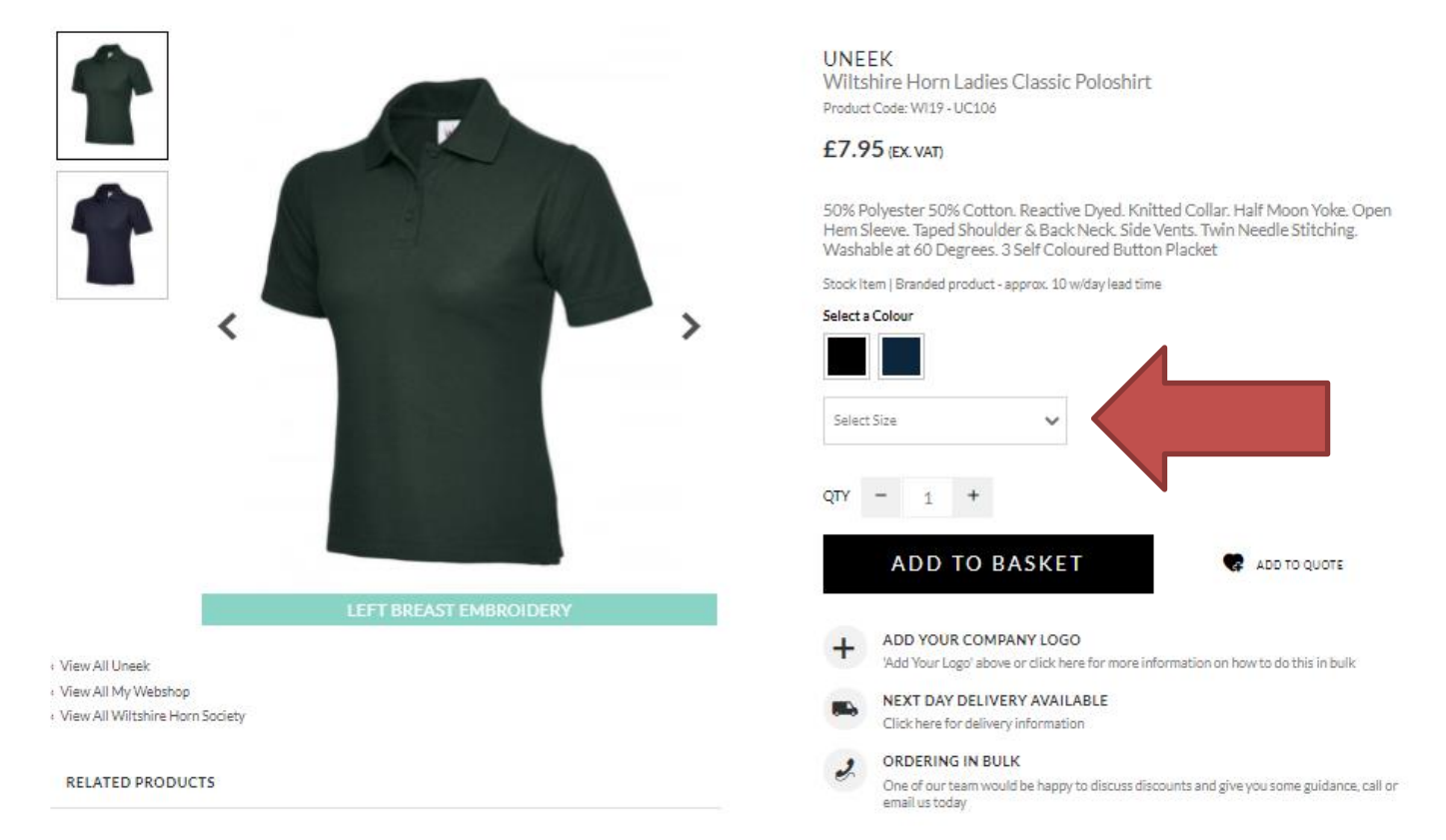

When you are happy, click 'Add To Basket' (as above). Once done, you can either view your basket and checkout or continue to order more from your Webshop by returning to the shop (as shown below).

**4.** If you would like to add your flock name to your garments then please add the below product to your basket. You only need to add this once.

#### Page 4 of 6

# **PCL**CORP **R** RATEWEAR

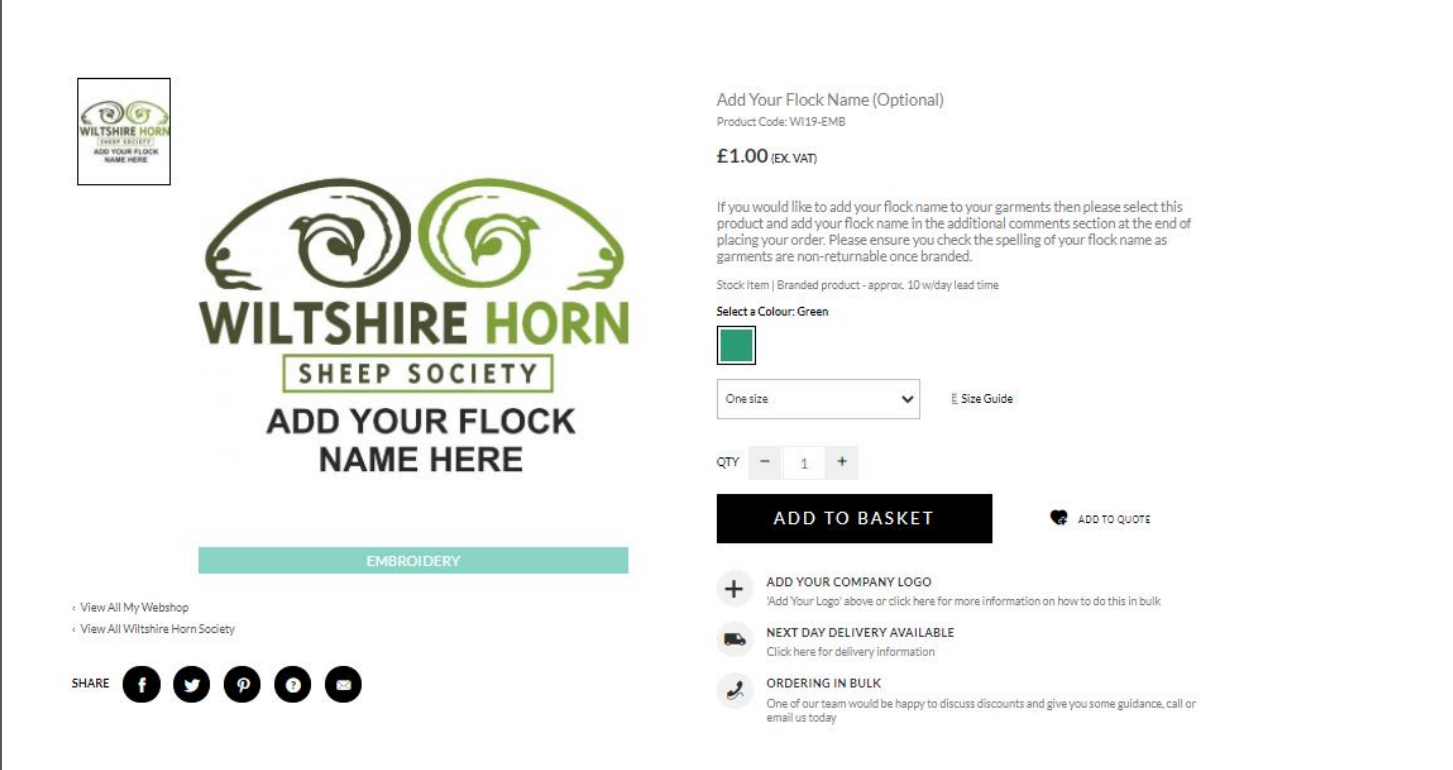

5. When you have finished ordering your garments, you can view your basket before checkout and amend quantities and size as shown below. If you're happy to proceed with the order please click on the available payment method as seen below.

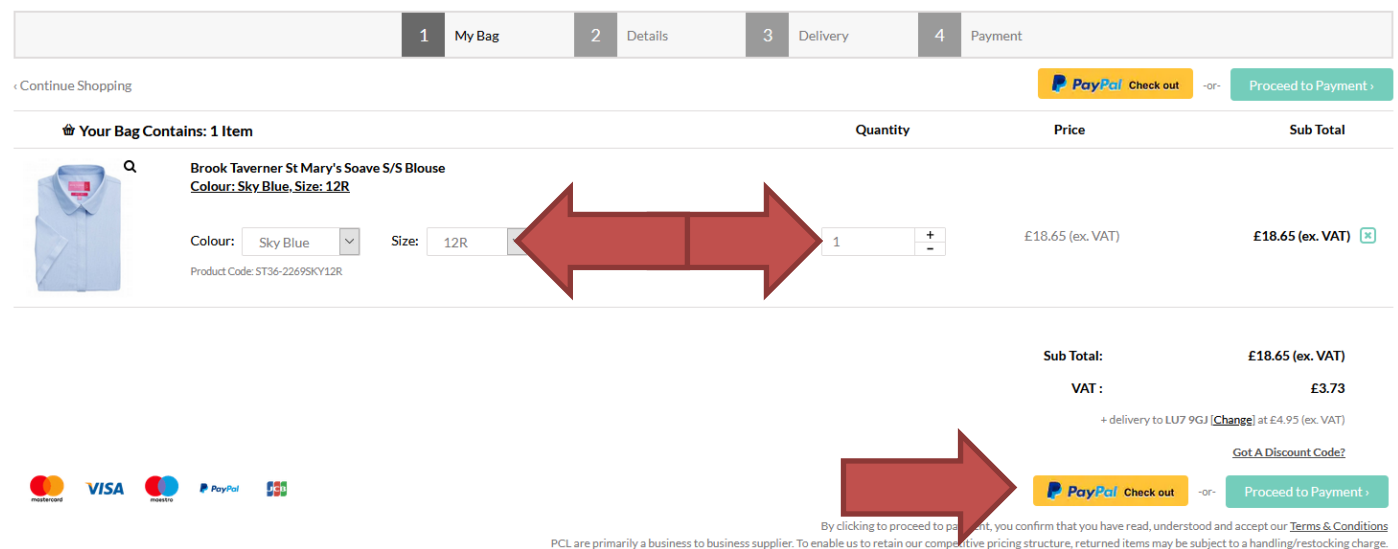

Please review our <u>Returns Policy</u>

# **PCL**CORP **S** RATEWEAR

**6.** You will then be directed to the Delivery details page where you can amend your delivery and billing address. This is also where you need to enter your Flock Name in the Additional Comments section.

| Delivery Address                                                                                                    | Billing Address                                                                                                    |                 | Continue |
|----------------------------------------------------------------------------------------------------|----------------------------------------------------------------------------------------------------|-----------------|----------|
| Tom Jones<br>PCL<br>Unit 1 Williams Court Tunnel Way<br>Pitstone Green Business Park<br>Bedfordshire<br>Select a State<br>LU7 9/G<br>UK - Mainland<br>Tel: 07896535408<br>Change | Tom Jones<br>PCL<br>Unit 1 Williams Court Tunnel Way<br>Pitstone Green Business Park<br>Bedfordshire<br>Select a State<br>LU7 9JG<br>UK- Mainland<br>Tel: 07896535408<br>Change |                 |          |
| Tom Jones, Unit 1 Williams Court Tunnel Way                                                                                                    | ▼ Tom Jones, Unit 1 Williams Court Tunnel Way                                                                                                    | ~               |          |
| Choose Delivery Option Below                                                                                                    | Estimated Delivery Date                                                                                                    | Delivery Cost   |          |
| Standard to UK Mainland                                                                                                    | 15/01/21 - 19/01/21                                                                                                    | £7.95 (ex. VAT) | 0        |
| Additional Order Notes                                                                                                    | Please enter your Flock Name here.                                                                                                    |                 | li       |
|                                                                                                    |                                                                                                    |                 | Continue |

7. When ready, click on 'Continue' and you will be sent through to the payment gateway (Worldpay) to make payment.

**8.** Once complete, you will be given a temporary **WEB** order reference and an automatic order acknowledgment will be sent to your email address. Your account manager will then be in touch to confirm your order with a **5-digit order number** and estimated despatch date.

## **Order Enquiries:**

If you require any further information or have an order enquiry, please contact your account manager or ring the office on **01296 663220.** 

## **Technical Issues:**

For all technical issues please contact us on 01296 663220 or email info@pclcorporatewear.com